# How To Create a HiBid Account

## STEP 1:

## Go To HeritageRealtyAndAuctions.com choose "Current Auctions" tab

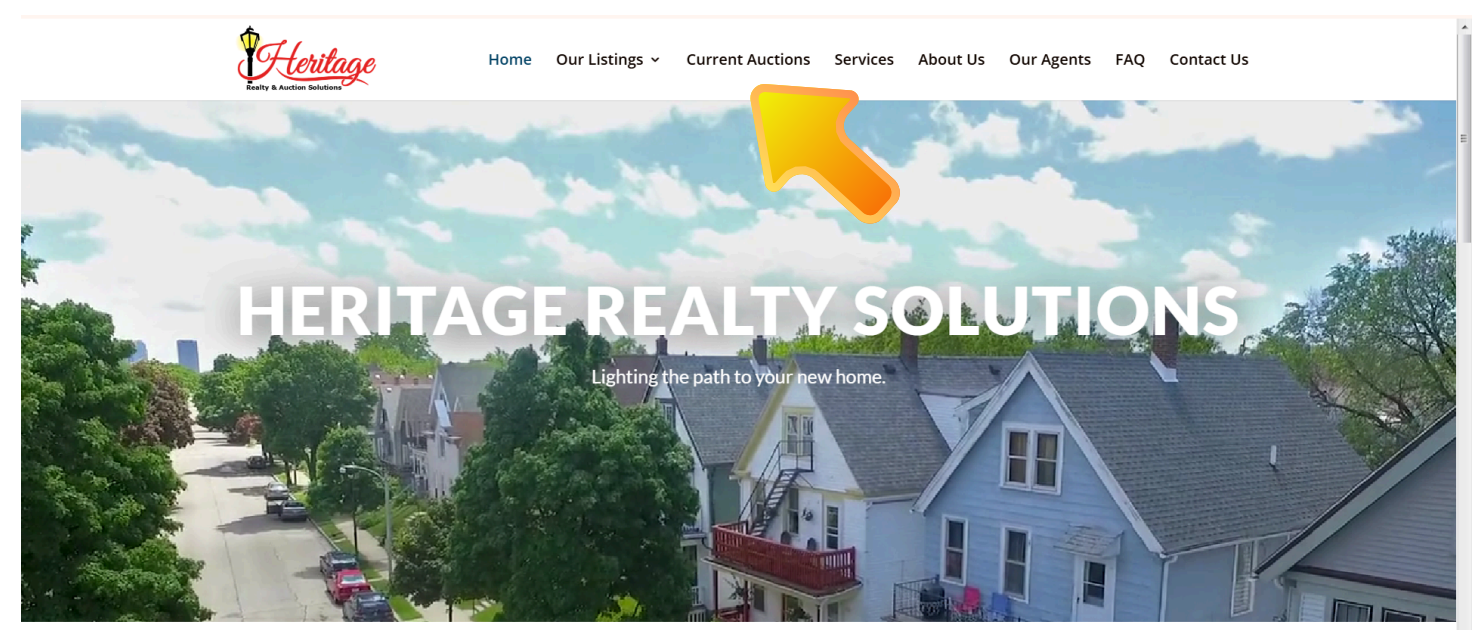

## STEP 2:

**Choose "Register Here"** 

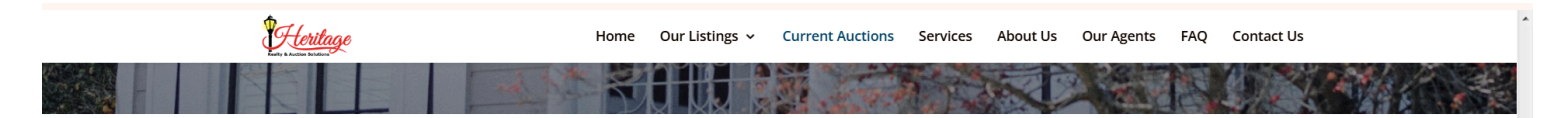

# **Current Auctions**

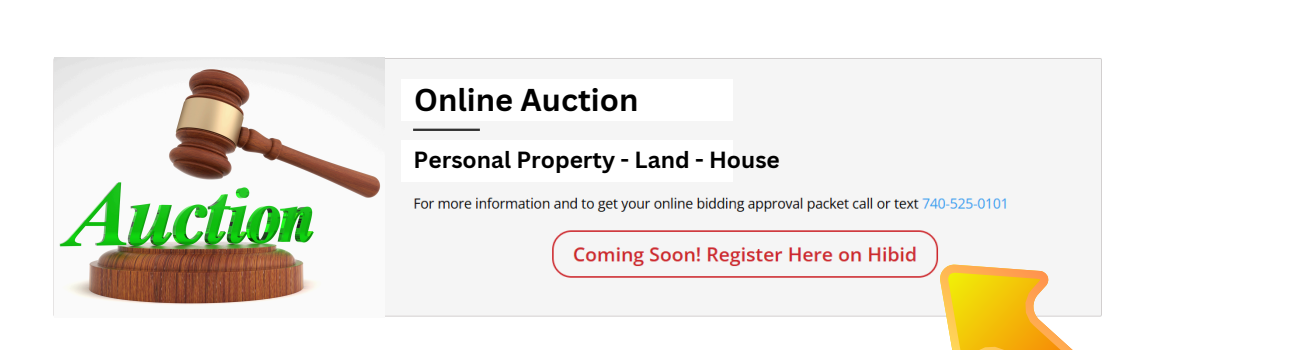

## STEP 3: Click "LOGIN / NEW BIDDER"

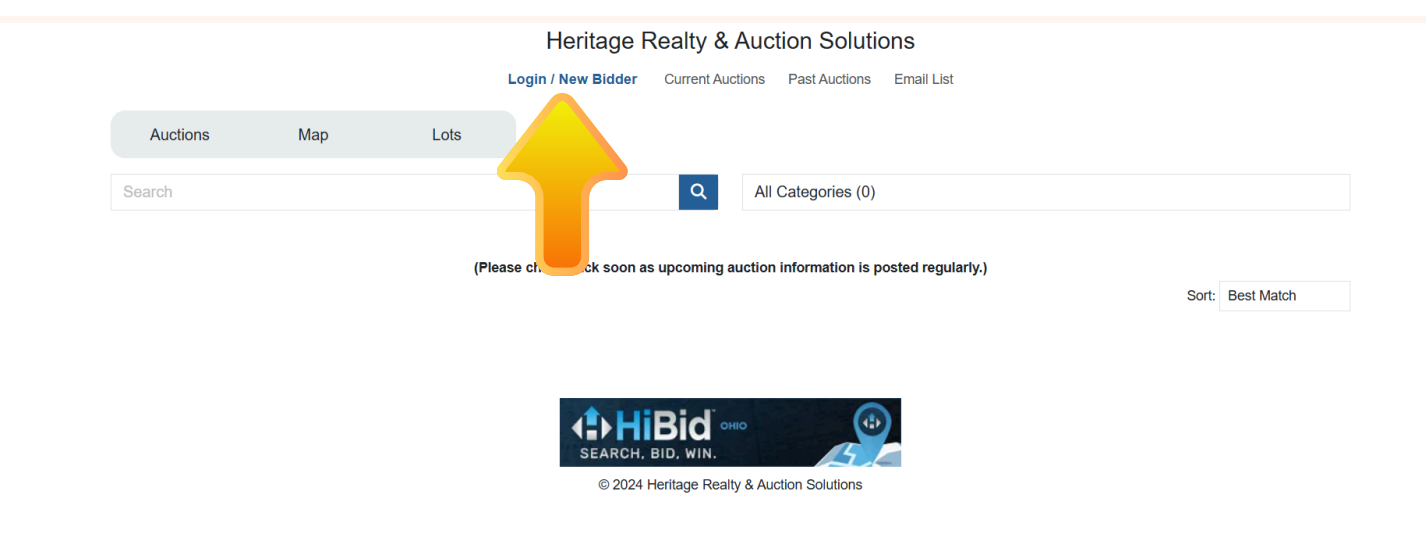

## STEP 4: Choose "REGISTER HERE"

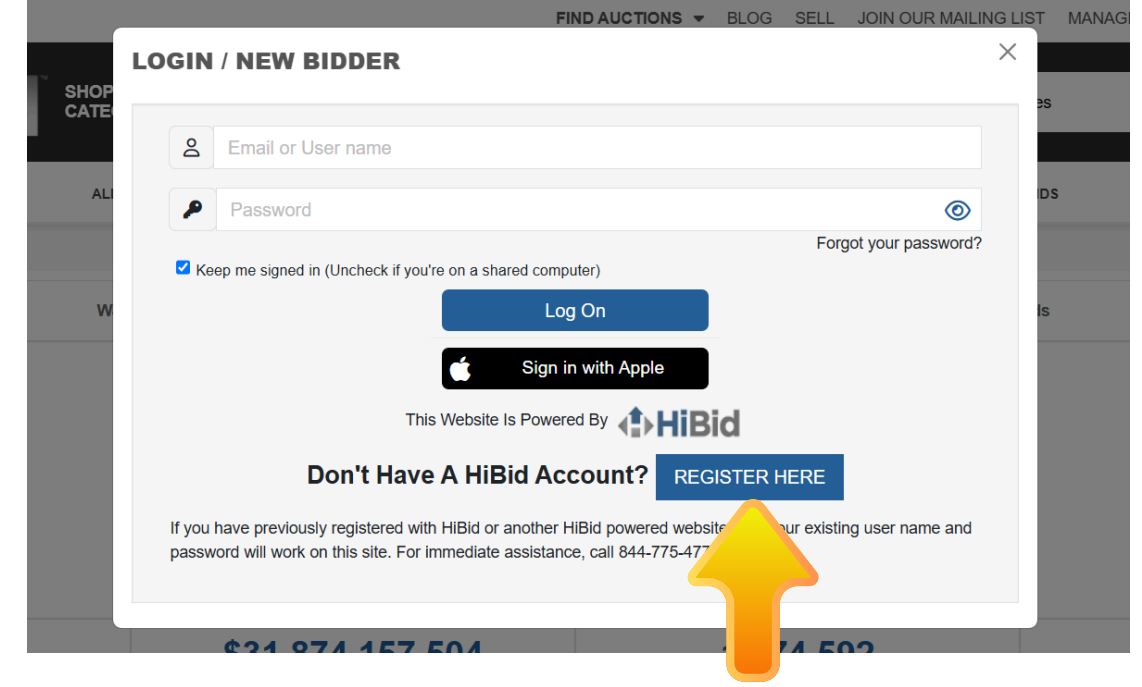

## STEP 5:

Complete Registration - NOTE If you are not associated with a Company leave it blank. When complete click "Create New Account"

| Ħ        | Company                                         |                                                                       |  |  |  |  |
|----------|-------------------------------------------------|-----------------------------------------------------------------------|--|--|--|--|
|          | non ood maarie                                  |                                                                       |  |  |  |  |
| Q        | First Nam                                       | e                                                                     |  |  |  |  |
| 2        | Last Nam                                        | e                                                                     |  |  |  |  |
| ())      | United States                                   |                                                                       |  |  |  |  |
|          | Address                                         |                                                                       |  |  |  |  |
| ۵        | City                                            |                                                                       |  |  |  |  |
| B        | Select State                                    |                                                                       |  |  |  |  |
|          | Postal Code (Zip)                               |                                                                       |  |  |  |  |
| ¢,       | (+1)                                            | XXX XXX-XXXX                                                          |  |  |  |  |
| ¢,       | (+1)                                            | XXX XXX-XXXX                                                          |  |  |  |  |
| i        | (+1)                                            | XXX XXX-XXXX                                                          |  |  |  |  |
| PAS<br>8 | User Nam                                        |                                                                       |  |  |  |  |
| P        | Password                                        |                                                                       |  |  |  |  |
| P        | Confirm Password                                |                                                                       |  |  |  |  |
|          | Email                                           |                                                                       |  |  |  |  |
| Email    | is required.                                    |                                                                       |  |  |  |  |
|          | Confirm E                                       | Email                                                                 |  |  |  |  |
| Email    | is required.                                    |                                                                       |  |  |  |  |
| Allo     | e Username I<br>w Magnifying<br>id email notifi | From Public<br>Glass For Catalog Thumbnails<br>cations and newsletter |  |  |  |  |
|          | Creat                                           | e New Account Go Back                                                 |  |  |  |  |
|          |                                                 |                                                                       |  |  |  |  |

#### STEP 6:

## Registration box will pop up, click "OK"

#### REGISTRATION

You have successfully created an account. You will be required to register and accept the terms and conditions of each auction separately in order to bid on the auction lots. You can watch a lot without registering for the auction but you will be required to register for the auction if you wish to bid on the lot. Happy Bidding!!

Ok

Х

## STEP 7: You will be prompted to verify you email.

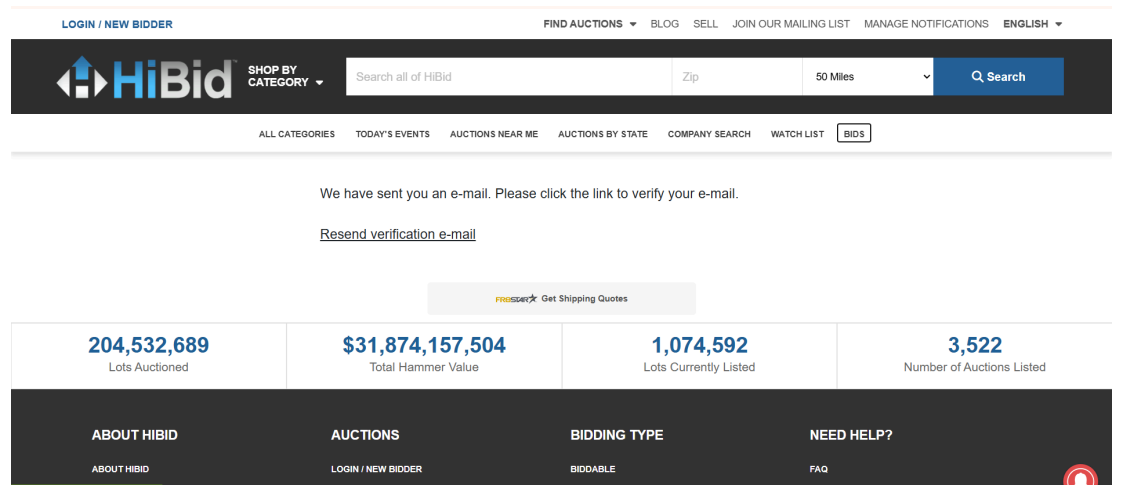

#### **STEP 8:**

Go to your email to verify your email address.

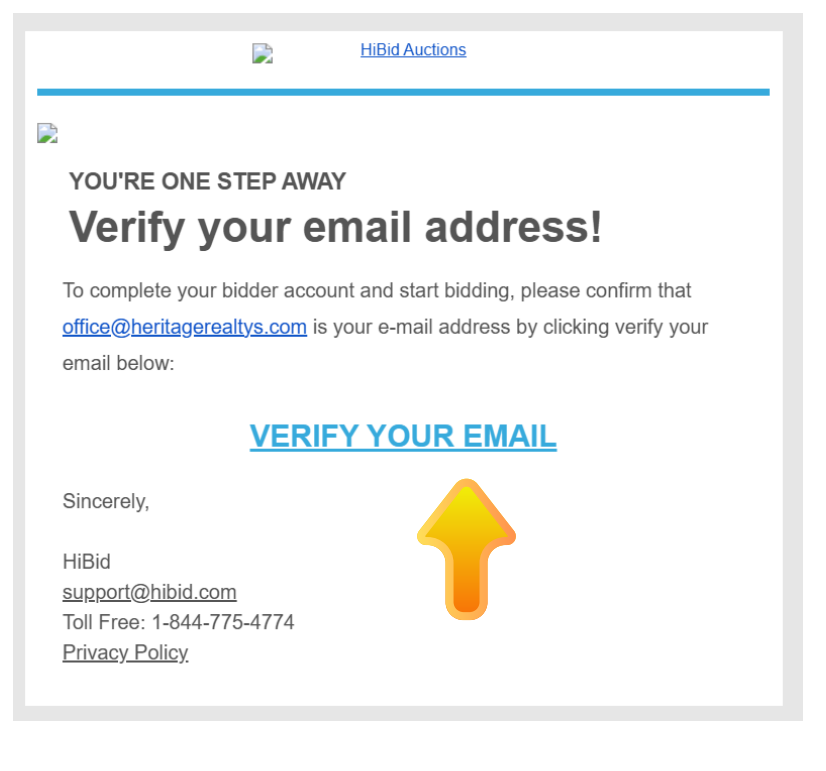

#### STEP 9:

## You will be redirected to HiBid.com and choose "LOGIN / NEW BIDDER"

| LOGIN / NEW BIDDER                   |                     |                                    | FIND              | AUCTIONS - BLC           | OG SELL JOIN OU             | UR MAILING LIS | ST MANAGE NO | TIFICATIONS ENGLISH              | •          |
|--------------------------------------|---------------------|------------------------------------|-------------------|--------------------------|-----------------------------|----------------|--------------|----------------------------------|------------|
|                                      | HOP BY<br>ATEGORY - | Search all of HiBid                |                   |                          | Zip                         | 50 M           | iles         | Q Search                         | L          |
|                                      | ALL CATEGORIES T    | TODAY'S EVENTS AUCT                | IONS NEAR ME A    | UCTIONS BY STATE         | COMPANY SEARCH              | WATCH LIST     | BIDS         |                                  |            |
|                                      |                     |                                    |                   |                          |                             |                |              |                                  |            |
|                                      |                     | Email suc                          | ccessfully verifi | ed! Now, please <u>I</u> | <u>og in</u> .              |                |              |                                  |            |
|                                      |                     |                                    |                   |                          |                             |                |              |                                  |            |
|                                      |                     |                                    | FROSTAR & Get S   | hipping Quotes           |                             |                |              |                                  |            |
| <b>204,532,689</b><br>Lots Auctioned | \$3                 | 31,874,157,5<br>Total Hammer Value | 5 <b>04</b>       | 1,<br>Lots               | 083,845<br>Currently Listed |                | Num          | 3,553<br>Iber of Auctions Listed |            |
|                                      |                     |                                    |                   |                          |                             |                |              | ĺ                                |            |
| ABOUT HIBID                          | AUC                 | TIONS                              |                   | BIDDING TYPE             |                             | NEE            | D HELP?      |                                  |            |
| ABOUT HIBID                          | LOGIN               | / NEW BIDDER                       |                   | BIDDABLE                 |                             | FAQ            |              |                                  | $\bigcirc$ |
| Peedback / Question                  | ALL AU<br>CLOSI     | NG SOON                            |                   | WEBCAST<br>ONLINE ONLY   |                             | HELP           |              |                                  | U          |

#### **STEP 10:**

## Enter your User Name and Password - Log On

| I | LOGIN / NEW BIDDER                                                                                                    | × |
|---|----------------------------------------------------------------------------------------------------|---|
|   | 2 Email or User name                                                                                                    |   |
|   | Password (1)                                                                                                    |   |
|   | Keep me signed in (Uncheck if you're on a shared computer)  Log On                                                                                                    | ? |
|   | This Website Is Powered By                                                                                                    |   |
|   | Don't Have A HiBid Account? REGISTER HERE                                                                                                    |   |
|   | If you have previously registered with HiBid or another HiBid powered website then your existing user name and password will work on this site. For immediate assistance, call 844-775-4774. |   |

## STEP 11: CONGRATULATIONS! You have successfully created an account!

| 🚊 WELCOME, AUDREY AUGENSTEIN 👻 | ★ WATCH LIST O BIDS                  | FIND AUCTIONS - BLOG SELL             | JOIN OUR MAILING LIST | MANAGE NOTIFICATIONS ENGLISH - |
|--------------------------------|--------------------------------------|---------------------------------------|-----------------------|--------------------------------|
|                                | P BY<br>EGORY - Search all of HiBid  | Zip                                   | 50 Miles              | s Q Search                     |
| AL                             | L CATEGORIES TODAY'S EVENTS AUCTIONS | NEAR ME AUCTIONS BY STATE COMPANY SEA | RCH WATCH LIST B      | DS                             |
|                                |                                      |                                       |                       |                                |
|                                |                                      | Welcome                               |                       |                                |
|                                |                                      |                                       |                       |                                |
|                                |                                      | FROSTER & Get Shipping Quotes         |                       |                                |
| 204,532,689                    | \$31,874,157,50                      | 4 1,083,84                            | 5                     | 3,553                          |
| Lots Auctioned                 | Total Hammer Value                   | Lots Currently Li                     | sted                  | Number of Auctions Listed      |
|                                |                                      |                                       |                       |                                |
| ABOUT HIBID                    | AUCTIONS                             | BIDDING TYPE                          | NEED                  | HELP?                          |
| ABOUT HIBID                    | LOGOUT                               | BIDDABLE                              | FAQ                   |                                |
| Peedback / Question            | CLOSING SOON                         | ONLINE ONLY                           | HELP                  | ownload on the                 |

#### **STEP 12:**

### In your email you will receive a Welcome Email with Navigation instructions

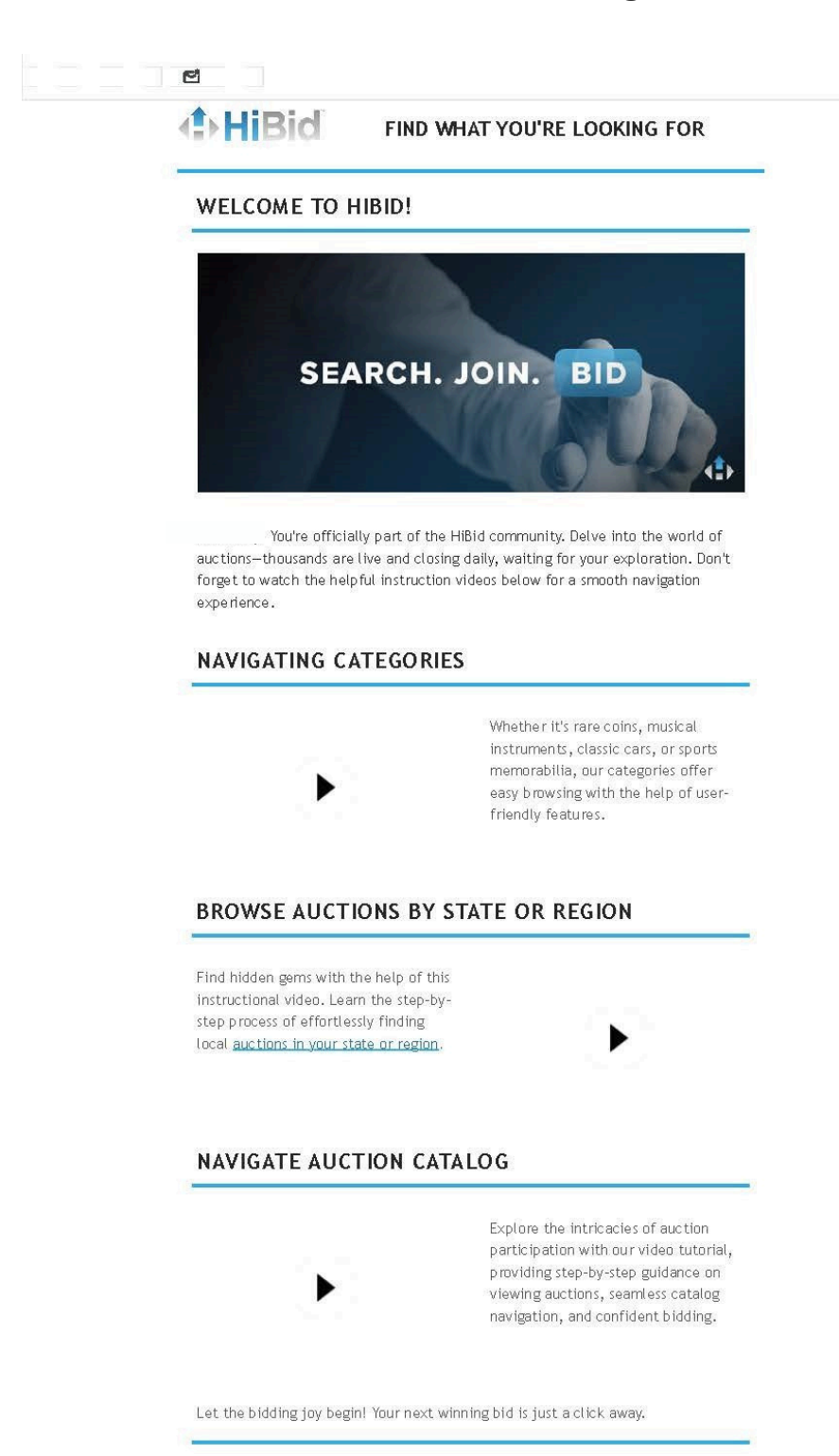